## VAM Load assets

You can download assets on the Virt-a-Mate website To do so, click on Resources, select Free, then choose Assets You will find here a lot of Assets, like rooms, furniture, objects,

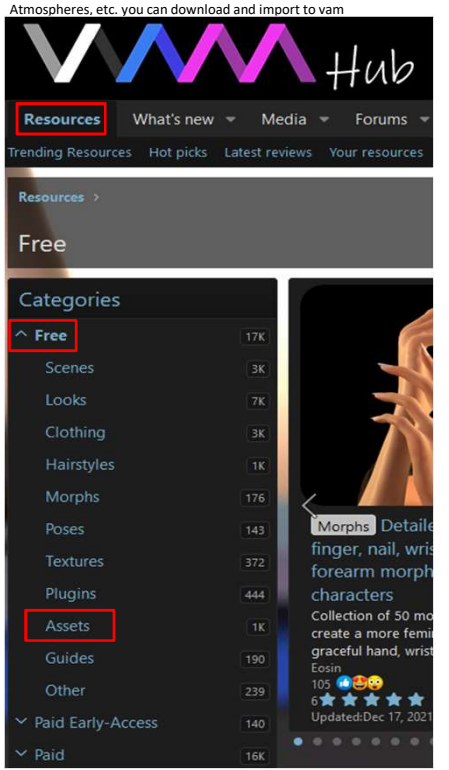

## For this example i use Ballard's DIY Sex Toys by Ballard https://hub.virtamate.com/resources/ballards-diy-sex-toys.4204/

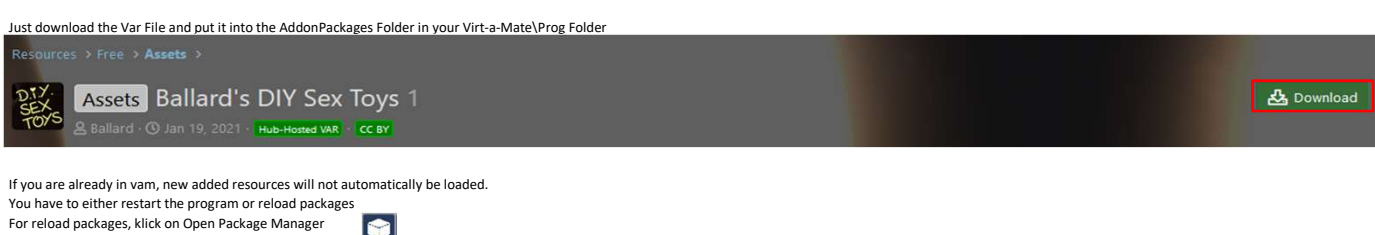

For reload packages, klick on Open Package Manager

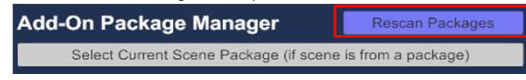

Now click on Open Add Atom Menu (1) Click on Misc (2) Select CustomUnityAsset Make sure, Select Atom On Add (4) is activated, so the Asset will be in selection mode after it has been placed Now click on Add Atom (5)

| 4                  | Add Atom                             |  |
|--------------------|--------------------------------------|--|
| Category           | Atom                                 |  |
|                    |                                      |  |
| Misc               | None                                 |  |
| Animation          | CensorCube                           |  |
| Environments       | CensorPanel                          |  |
| FloorsAndWalls     | ClothGrabSphere                      |  |
| Force              | CustomUnityAsset (3)                 |  |
| Furniture          | Empty                                |  |
| Light              | ImagePanel                           |  |
| Misc               | 2 ImagePanelEmissive                 |  |
| People             | ImagePanelTransparent                |  |
| Props              | ImagePanelTransparentEmissive        |  |
| Reflective         | ImagePanelTransparentEmissiveOverlay |  |
| Shapes             | PlayerNavigationPanel                |  |
| Sound              | SimpleSign                           |  |
| Toys               | SubScene                             |  |
| Triggers           | Ullmage                              |  |
|                    | UIText                               |  |
|                    | VaMLogo                              |  |
| (1)                | VaMSign                              |  |
| Select Atom On Add |                                      |  |
| Focus Atom On Add  | Add Atom                             |  |
|                    |                                      |  |
| 🖆 🛄 🍓 🎑 🎽          |                                      |  |

Now, this windows shows up and in the scene we have an empty selected CustomUnityAsset we now go to fill up, with our Ballard DIY Sex Toys (or you can load any other asset you have downloaded and want to load) So, we now are in the Asset Tab, and we do next click on Select File...

| _                    | Isolate Edit This Atom                      |                        |  |
|----------------------|---------------------------------------------|------------------------|--|
|                      |                                             | CustomUnityAsset       |  |
|                      | Select File                                 | Clear                  |  |
|                      |                                             |                        |  |
|                      | ✓ Import Lightmaps                          | ✓ Import LightProbes   |  |
|                      | ✓ Load DLL (if exists as <file>.dll)</file> | ✓ Register UI Canvases |  |
|                      |                                             | Show UI Canvases       |  |
|                      | Asset                                       | None                   |  |
|                      |                                             |                        |  |
|                      |                                             |                        |  |
| Asset                |                                             |                        |  |
| Plugins              |                                             |                        |  |
| Collision<br>Trigger |                                             |                        |  |
| Physics<br>Object    |                                             |                        |  |
| Physics<br>Control   |                                             |                        |  |
| Animation            |                                             |                        |  |
| Move                 |                                             |                        |  |
| Preset               |                                             |                        |  |
| Control              |                                             |                        |  |

Now the window Select File shows up I have already entered some text into the search field, therefore only the Ballard DIY SEX TOYS Shows up

Click on it on the left side (1), then click it on the right side (2) and it will load it.

Shortcuts
Conly Show Latest Directory Option Show First Sort By New To Old Search × Current Directory Only Favorites Creator Filter All ballard.diy AddonPackages × Ballard.DIY\_SEX\_TOYS 1.var:\ Root Custom\Assets Custom\ Ballard.DIY\_SEX\_TOYS.1 Custom/Assets Assets\ (1) Ballard DIY\_SEX\_TOYS.1/Cur Assets/div sex toys assetbundle diy sex toys.assetbundle 🤷 (2) Favor

diy sex toys.assetbundle 🗳

By clicking the settings Button 🚯 mark it as a Favorite

# We are now back in the Asset Tab, in the scene there is still an empty selection

|           | Isolate Edit This Atom                      |                              |  |
|-----------|---------------------------------------------|------------------------------|--|
|           |                                             | CustomUnityAsset             |  |
|           | Select File                                 | Clear                        |  |
|           | Ballard.DIY_SEX_TOYS.1:/Custom/As           | ets/diy sex toys.assetbundle |  |
|           | ✓ Import Lightmaps                          | ✓ Import LightProbes         |  |
|           | ✓ Load DLL (if exists as <file>.dll)</file> | ✓ Register UI Canvases       |  |
|           |                                             | Show UI Canvases             |  |
|           | Asset                                       | None                         |  |
|           |                                             |                              |  |
| Asset     |                                             |                              |  |
| Plugins   |                                             |                              |  |
| Collision |                                             |                              |  |

## Move now the slider to load the different objects in the Assetbundle Or expand the menu below the slider to select the objet you want to load.

|           | Isolate                                     | e Edit This Atom                          |                              |          |
|-----------|---------------------------------------------|-------------------------------------------|------------------------------|----------|
|           |                                             |                                           | CustomUnityAsset             |          |
|           | Select File                                 |                                           | Clear                        |          |
|           | Ballard.DIY_S                               | EX_TOYS.1:/Custom/Asse                    | ets/diy sex toys.assetbundle |          |
|           | ✓ Import Lightmaps                          |                                           | ✓ Import LightProbes         |          |
|           | ✓ Load DLL (if exists as <file>.dll)</file> |                                           | ✓ Register UI Canvases       | <b>N</b> |
|           |                                             |                                           | ✓ Show UI Canvases           |          |
|           | Asset                                       | assets/pref                               | abs/3dsts_banana.prefab      |          |
|           |                                             |                                           | None                         |          |
|           |                                             | absets/prefa                              | be/8data_banana.pretab       |          |
| Asset     |                                             | assets/prefabs/banana 2.prefab            |                              |          |
| Plugins   |                                             | assets/prefabs/conditioner.prefab         |                              |          |
| Collision |                                             | assets/prefabs/cucumber 1.prefab          |                              |          |
| Trigger   |                                             | assets/prefabs/electric toothbrush.prefab |                              |          |
| Object    | _                                           | assets/prefabs/lolipop.prefab             |                              |          |
| Physics   |                                             | assets/prefabs/olive oil.prefab           |                              |          |
| Control   |                                             | assets/prefabs/ring pop.prefab            |                              |          |
| Animation |                                             | assets/prefabs/salon hairbrush.prefab     |                              |          |
| Move      |                                             | assets/pref                               | abs/screwdriver.prefab       |          |
| Preset    |                                             | assets/prefabs/spiral lolipop.prefab      |                              |          |
| Control   | assets/prefabs/toothbrush.prefab            |                                           |                              |          |